### **Moodle Anmeldung**

Du kannst Moodle in jedem Browser öffnen. Deine erste Anmeldung solltest du in einem Browser machen. Für den Unterricht ist die Moodle-App auf deinem iPad und Smartphone bequemer.

#### 1. Moodle im Browser

Öffne im Browser auf der Homepage der Wessenberg-Schule Konstanz die Seite Logins. Melde dich bei der digitalen Bildungsplattform Schule@BW an. bw.schule/logins

|                                     | Wessenberg-Schule Konstanz<br>Kaufmännische Schule |              |        |           |                                                                                                 |  | S              |             |
|-------------------------------------|----------------------------------------------------|--------------|--------|-----------|-------------------------------------------------------------------------------------------------|--|----------------|-------------|
| Aktuelles                           | Über uns 🗸                                         | Schularten 🗸 | Logins | Service 🗸 | Kontakt                                                                                         |  |                |             |
| Logins                              |                                                    |              |        |           |                                                                                                 |  | Anleitungen ur | nd Hinweise |
| Für Schüler/innen und Lehrer/innen: |                                                    |              |        |           | <ul> <li>Moodle-Anleitung</li> <li>PDF-Expert-Anleitung</li> <li>Groupwise-Anleitung</li> </ul> |  |                |             |
|                                     |                                                    |              |        |           |                                                                                                 |  |                |             |
| Micro Focus Filr                    |                                                    |              |        |           | Schule@BW                                                                                       |  |                |             |
|                                     |                                                    |              |        |           |                                                                                                 |  |                |             |
| Mail-Groupwise                      |                                                    |              |        |           |                                                                                                 |  |                |             |

Bei der ersten Anmeldung erhältst du von deinem Lehrer eine Benutzerkennung und ein Einmal-Passwort. Du wählst dann das gleiche Passwort, wie am Schulcomputer, damit du es nicht vergisst. Bei ein paar wenigen Schülern, werden zwei Buchstaben des Vornamens verwendet.

Beispiel für Hans Muster.

Benutzerkennung: h.muster

Passwort: xxxxxxxxxxxxxx

# Moodle Anmeldung

| Schule@BW X +            |                     |                            |  |  |  |  |
|--------------------------|---------------------|----------------------------|--|--|--|--|
| e 9 O m - owischere/ogin |                     |                            |  |  |  |  |
|                          |                     |                            |  |  |  |  |
|                          |                     |                            |  |  |  |  |
|                          |                     |                            |  |  |  |  |
|                          | h.muster            |                            |  |  |  |  |
|                          |                     |                            |  |  |  |  |
|                          | Passwort vergessen? |                            |  |  |  |  |
|                          | Anmelden            |                            |  |  |  |  |
|                          | Abbrechen           | Registrierung für OrgAdmin |  |  |  |  |
|                          |                     |                            |  |  |  |  |
|                          |                     |                            |  |  |  |  |

Im Moodle BW die Wessenberg-Schule anklicken.

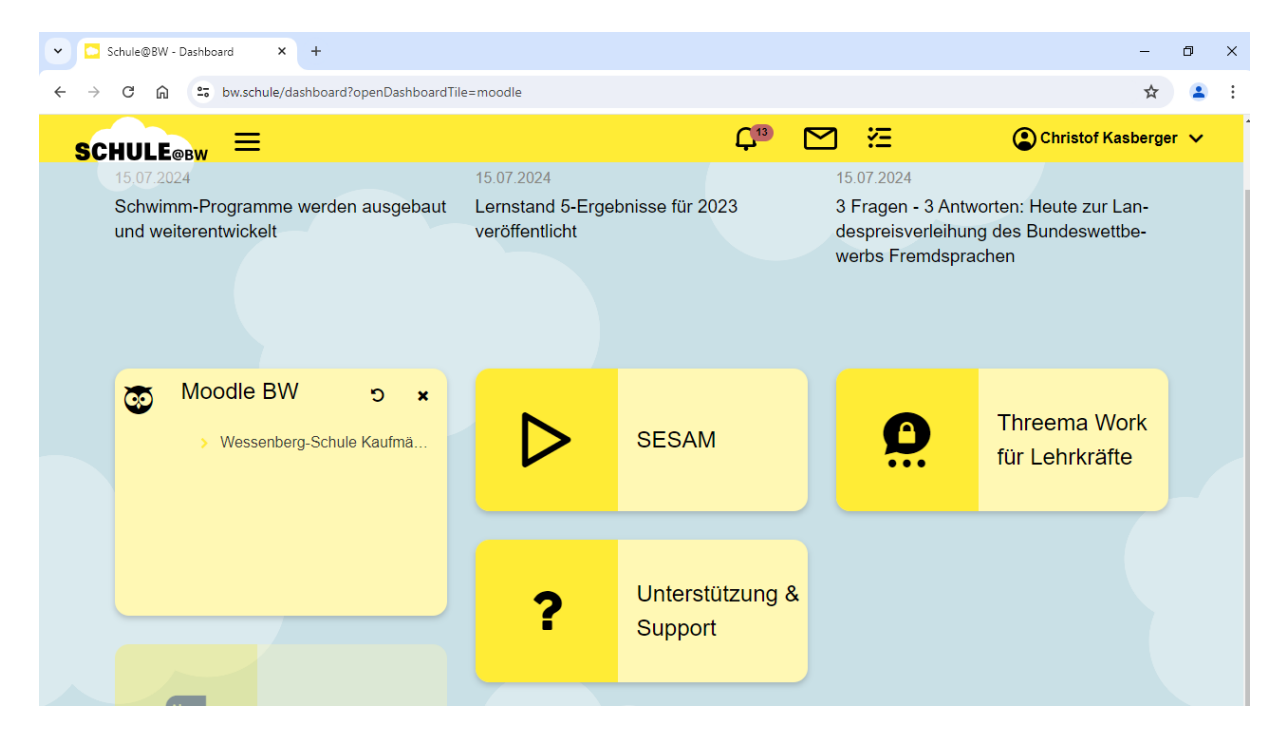

## 2. Moodle App

Lade dir die Moodle-App im Selfservice, Appstore oder Playstore herunter.

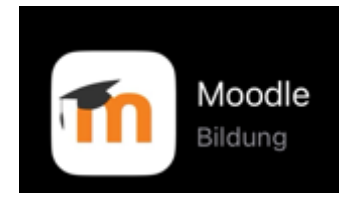

Starte die App und gibt den Link unserer Moodle-Website ein. 04100742300.moodle.bw.schule Klicke auf "Zu Ihrer Website verbinden".

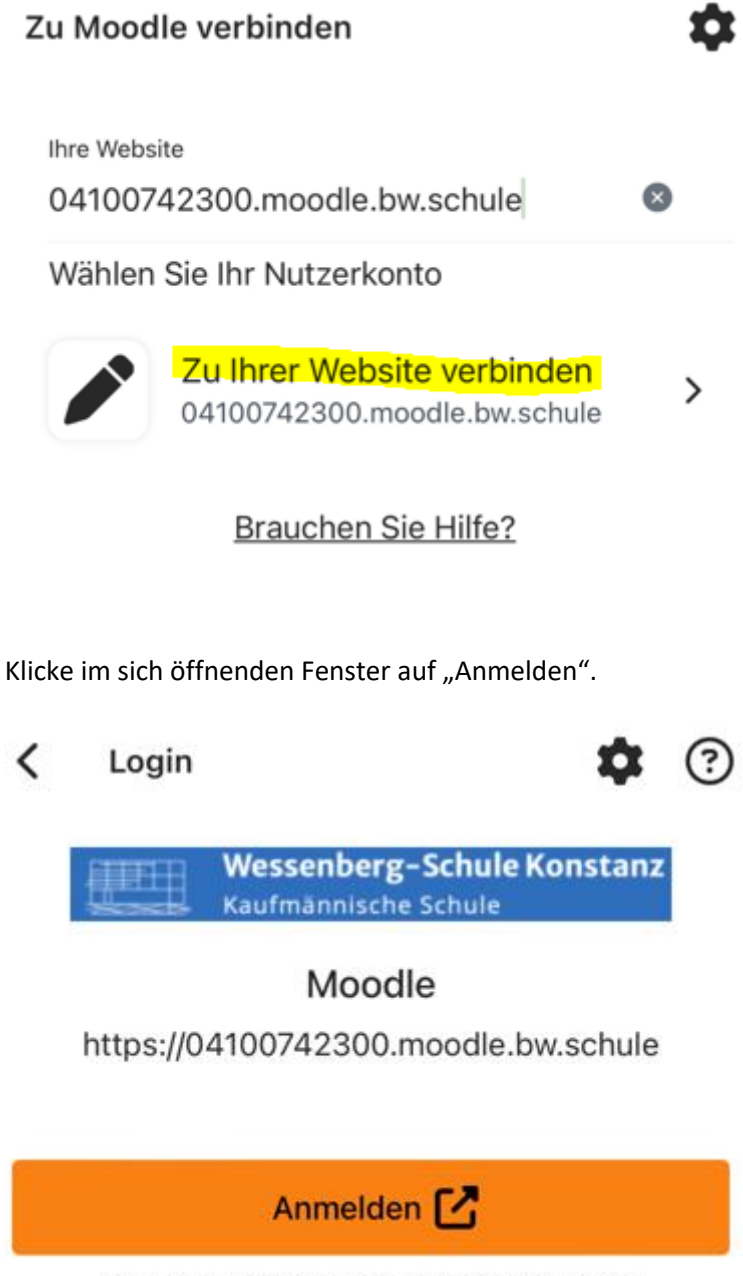

Sie werden weitergeleitet zu einem Webbrowser

### **Moodle Anmeldung**

Du wirst auf die Seite von Schule@BW in deinem Browser weitergeleitet, auf der du dich mit deinen Nutzerdaten anmeldest. Hans Muster würde sich z.B. mit h.muster anmelden. Als Passwort solltest du das gleiche wie am Schulcomputer gewählt haben.

| SCHULE@BW<br>Ierren   Ichren   kommunitéren |                                             |  |  |  |  |  |
|---------------------------------------------|---------------------------------------------|--|--|--|--|--|
| h.muster                                    |                                             |  |  |  |  |  |
| Passwort                                    |                                             |  |  |  |  |  |
| Passwort vergessen?                         |                                             |  |  |  |  |  |
| Anmelden                                    |                                             |  |  |  |  |  |
| Abbrechen                                   | <u>Registrierung für</u><br><u>OrgAdmin</u> |  |  |  |  |  |

Klicke im sich öffnenden Fenster auf "öffnen".

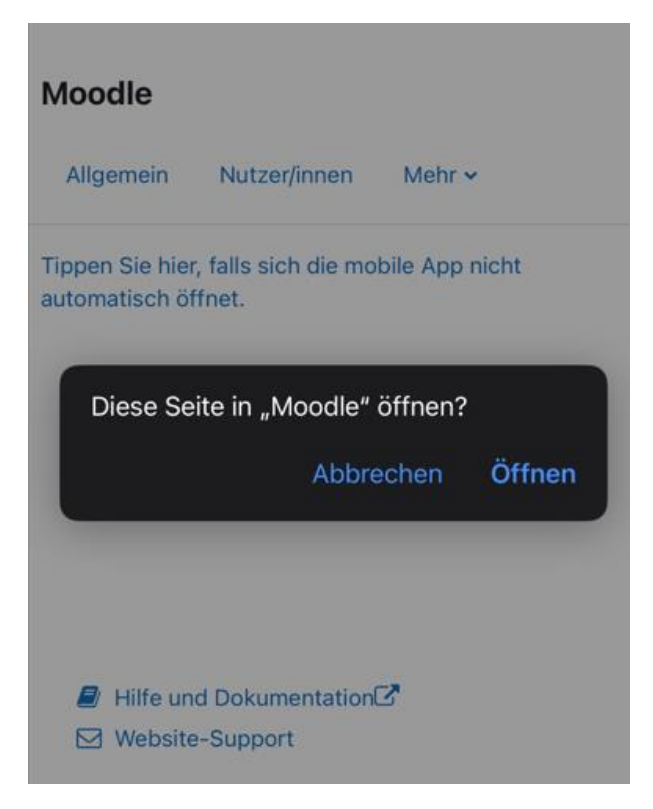

Nun sollte sich wieder die Moodle-App öffnen und du bist angemeldet.